## Házifeladat funkció használata szülőként/gondviselőként

# - LTHP Simple BETA

#### Mire használható?

A Learn THEN Play házifeladat megoldás célja, hogy a az önálló digitális tanulást támogassa azáltal, hogy a tanulóAndroidos eszközén a házifeladat elvégzéséig csak az oktatási applikáció érhető el. Az **LTHP Simple** alkalmazás egyben tartalmazza az oktató- és az eszköz-blokkoló funkciót. A LearTHENPlay funkció aktiválása után az eszközön mindaddig csak ezt az alkalmazást lehet használni, amíg a házifeladat-követelményeknek eleget nem tett a tanuló.

Figyelem! A funkció csak Androidos eszkzökön működik, iOS rendszerű mobil eszközön vagy laptopon/asztali számítógépen nem.

#### Mi kell hozzá?

A Learn THEN Play Simple BETA használatához a következőkre lesz szüksége:

- egy **szülői e-mail cím**re és jelszóra, amelyekkel Ön regisztrál a Learn THEN Play Platformra;
- egy (vagy több) gyerek e-mail címre és jelszóra, amelyekkel az Ön felügyelete alatt álló gyerek(ek) regisztrál(nak) a Learn THEN Play Platformra;
- létre kell hozni az Ön és a gyerek(ek) közötti családi kapcsolatot a Platformon;
- a gyerek(ek)nek kell rendelkezniük Androidos mobil eszközzel, amelyre le kell tölteni a Learn THEN Play alkalmazást (minimum verziószám: Android 8.0 vagy magasabb);
- a gyerekeknek jelentkezniük kell/benne kell lenniük egy olyan Learn THEN Play tanulói csoportban, amelyben a tanára(i)k kötelező házifeladatot adnak ki.

Ha mindezek a feltételek adottak, Ön, mint Szülő a Learn THEN Play funkció aktiválásával elérheti, hogy mindaddig, amíg a kötelező házi feladatokat el nem végezte az eszközön, a gyerek ne tudja más célra használni az Androidos telefonját/tabletjét.

A továbbiakban részletesen áttekintjük a Learn THEN Play letöltéséhez, aktiválásához és használatához szükséges lépéseket.

#### 1. Szülő-gyerek kapcsolat felállítása A Learn THEN Play webes platformon

Ahhoz, hogy a szülői felügyelet működni tudjon, a szülő-gyerek kapcsolatot létre kell hozni a két felhasználói profil között a Learn THEN Play webes felületén. A kapcsolat létrejöttét bármelyik fél kezdeményezheti, és a másik félnek ezt jóvá kell hagynia.

Szülőként belépve a felületre így járjon el:

a. **Jelentkezzen be/regisztráljon** a szülő/gondviselő e-mail címével is a Learn THEN Play platformon:

| a laboritary systemped | ALMUTER      |                                             |            |
|------------------------|--------------|---------------------------------------------|------------|
|                        | CLASSY Fully |                                             | Pequeneers |
|                        |              | CLASSY                                      |            |
|                        |              | Inc. Data planes.<br>Here a receiver a loss |            |
|                        |              | ingel og promoti                            |            |

https://learnthenplay.classyedu.eu/login

Segítség a regisztrációhoz itt.

- b. Kattintson a legfelső menüben a "Learn THEN Play" gombra
- c. Kattintson a "Családi kapcsolat felvétele" gombra

| CLASSY Nyltisti cosportak   | eien Tandri fakilet A Erodmän A > Tandala äs jatek Ertasitések 2A zaborszky.andres +<br>Tandrok |
|-----------------------------|-------------------------------------------------------------------------------------------------|
| Csalidi hapcsolat felvetole |                                                                                                 |
|                             | Tanulás és játék                                                                                |

- d. Adja meg annak a felhasználónak az e-mail címét, akivel a családi kapcsolatot fel kívánja venni! Jelölje be a "Gyerek" opciót gyerek szerepkörű felhasználónál.
- e. Kattintson a "Kapcsolat felvétele" gombra!

|               | Családi kapcsolat felvétele         | × |              |
|---------------|-------------------------------------|---|--------------|
| Gyerekeid     | Adja meg a felhasználó email címét! |   | ése gyerek   |
|               | Ki ő: Orerek O Szülő                |   |              |
| zülők/Felüqve | Felvétel                            |   | szülői kérel |

f. Ezzel a kapcsolat felvételét sikeresen kezdeményezte. A továbbiakban a gyerek szerepkörű felhasználónak vissza kell igazolnia az Ön kérését.

g. Ennek érdekében lépjen be a Learn THEN Play felületre ismét, ezúttal felügyelni kívánt tanuló profiljába, és a már ismert "Learn THEnPlay" menüpontban meg fogja találni a kérelmet a "Szülői kérelem" ablakban.

A tanuló/gyerek a pipára kattintva elfogadja a szülői kérelmet, a kuka ikon segítségével törölheti azt.

| CLASSY                      | Nyftott ceopartiek   | Tundri fukklet 💦 Enedmönyek 🕨 Tenudás és játák Értunhásek 🤗 😡 kátuájnal 🛩<br>Tarnárok |
|-----------------------------|----------------------|---------------------------------------------------------------------------------------|
| Caaládi knpcadint felvétele |                      | Tanulás és játék                                                                      |
| ĺ                           | Gyerekek +           | Gyerrek keitelem –                                                                    |
| [                           | Szcülők<br>kukzottar | Szülő kérelem<br>regionetong 🖉 🖥                                                      |
| 1                           |                      |                                                                                       |

- h. Hagyja jóvá a kérelmet! Ezzel sikeresen létrehozta a családi kapcsolatot.
- Nézze meg az e-mailjét! Egy levelet kellett kapnia, amely tartalmazza a szülői PIN kódját. Erre a PIN kódra lesz szüksége ahhoz, hogy aktiválja/kikapcsolja a Lear THEN Play funkciót a tanuló eszközén. amennyiben elfelejtené a kódot, a platformon az "Új PIN kérése" gombra kattintva újat kérhet.

| Gyerekek                                                                                | Gyerek kérelem                      |  |
|-----------------------------------------------------------------------------------------|-------------------------------------|--|
|                                                                                         | -                                   |  |
|                                                                                         |                                     |  |
| Szülők                                                                                  | Szülő kérelem                       |  |
| lukzoltan 🗑 👘                                                                           |                                     |  |
| -                                                                                       |                                     |  |
| Play lezárja a tablet-et, amíg a tanulási útvonal níncs elvégezve.                      |                                     |  |
|                                                                                         |                                     |  |
| tudja oldani a tablet-et a szülő számára. A gombra kattintva igényelhet PIN kódot, amel | y email-en keresztül lesz elküldve. |  |

### 2. LTHP alkalmazás letöltése a gyerek/tanuló Androidos eszközére

Nyissa meg az eszközön az alábbi linket:

https://play.google.com/store/apps/details?id=com.Learn.classY

Vagy keressen rá a Play Store-ban az alkalmazásban a classyedu LTHP kulcsszavakkal:

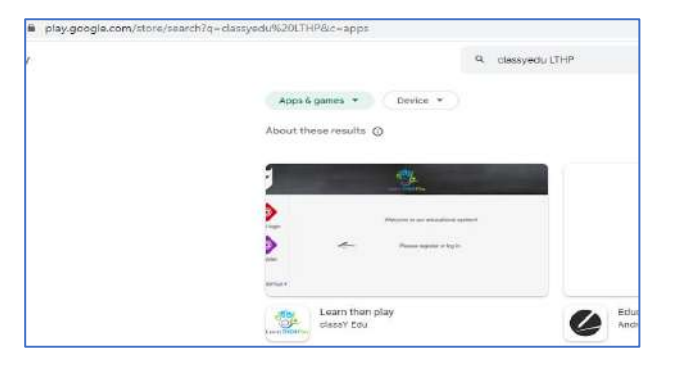

Amennyiben a tanuló az 1. pontban leírtak szerint már regisztrált a Learn THEN Play PLatformon, az ott megadott **TANULÓI** e-mail cím + jelszó kombinációval be tud lépni az applikációba.

#### 3. LTHP funkció be- és kikapcsolása az alkalmazásban

A telepítés után tappoljon a Learn THEN Play ikonra és a bal alsó sarokban aktiválja a "Learn THEN Play" funkciót az eszközön!

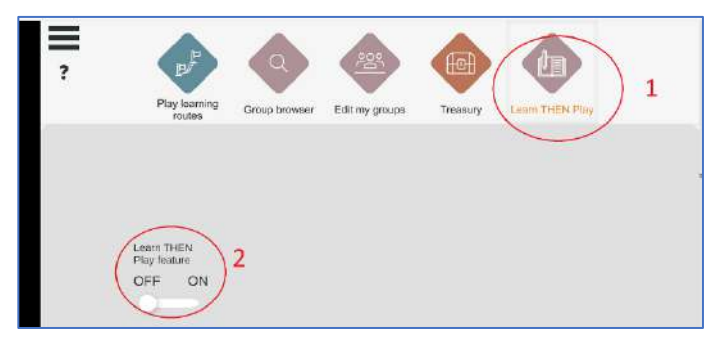

Az első aktiváláshoz arra a PIN kódra lesz szüksége, amit e-mailben kapott.

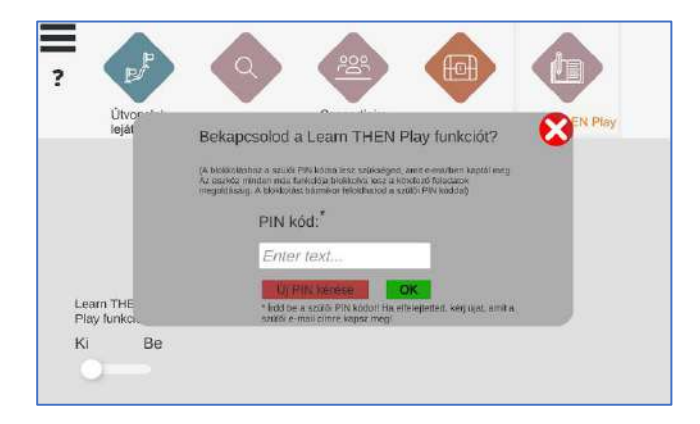

Ha nincs meg a PIN kód, webes platformon az 1.i. pontban leírtak szerint újat kérhet.

Ezzel minden naprakész! A továbbiakban az alkalmazás ellenőrzi, hogy a tanulónak van-e valamilyen teljesítendő házi feladata. Ezek a házifeladat-útvonalak a "Learn THEN Play" menüpont alatt fognak megjelenni. A feladatok melletti "info" gombra kattintva meg tudjuk nézni, hogy melyik tanulói csoportban melyik tanár adta ki a feladatot, és hogy mi a feltétele a házifeladat teljesítésének: a tanulási útvonal hány %-át kell teljesítenie a tanulónak, és milyen minimális eredményt kell elérnie benne.

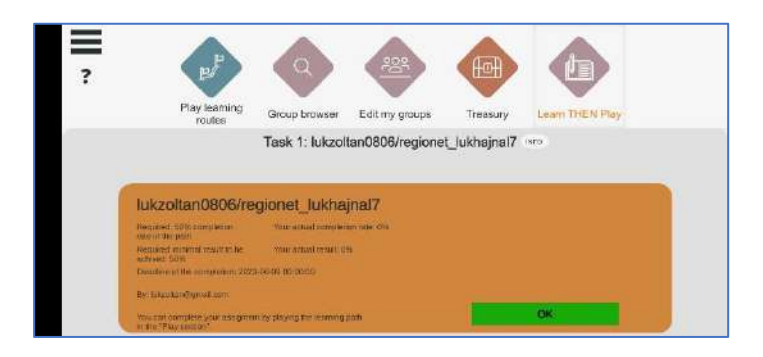

Amennyiben van ilyen feladat, a tanulót a LTHP funkció mindaddig nem engedi kilépni az alkalmazásból, amíg a házifeladatot a tanár által meghatározott feltételeknek megfelelően el nem végzi. Az eszköz zárolt állapotát egy lakat-ikon jelzi a jobb felső sarokban.

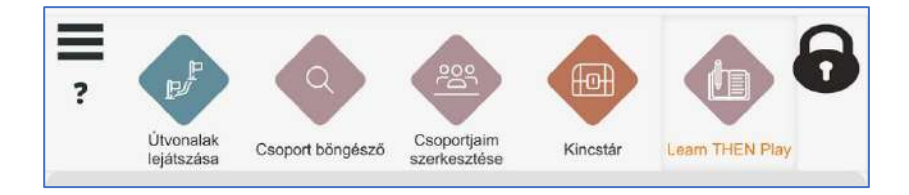

Amennyiben bármilyen okból Ön mégis szeretné feloldani a tanuló eszközét, ezt a szülői PIN kód segítségével bármikor megteheti. Ehhez nem kell mást tennie, mint kikapcsolni a "Learn THEN Play" funkciót.

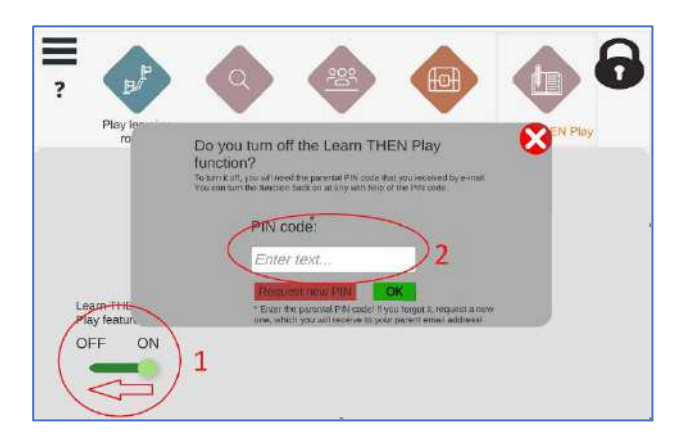

#### 4. Tanulói előrehaladás nyomon követése a Learn THEN Play Platformon

1. A tanuló számára kiadott házifeladatok részleteit és a tanuló eredményeit a webes felületen ellenőrizheti. Ennek érdekében (szülőként) lépjen be a felületre:

https://learnthenplay.classyedu.eu/login

- 2. Kattintson a Learn THEN Play/Tanulás és játék ikonra a legfelső menüben!
  - a. A kiadott házifeladatok szemlézéséhez kattintson a "Szülői felügyelet" ikonra! A felügyelete alatt álló gyerekeket egymás alatt kilistázva látja. A számukra kiadott házifeladat-útvonalakat a jobb oldalon látja.

|                    | LThp funkcio | Kiadott házi feladatok |
|--------------------|--------------|------------------------|
| Borsos Endre       | Aktiv        | LearniTes 👻 👔          |
| olaguivelgabriel20 | Aktív        | LearniTes 👻 🕕          |
| olaguivelgabriel20 | Aktiv        | LearniTes 👻 🧃          |
|                    |              |                        |
|                    |              |                        |
|                    |              |                        |
|                    |              |                        |
|                    |              |                        |
|                    |              |                        |
|                    |              |                        |
|                    |              |                        |

b. Az "i" gombra kattintva megtekintheti a házi feladat teljesítésének határidejét, és a tanár által elvárt követelményeket ( a házifeladat-útvonal mekkora részét kell bejárni, és milyen eredményt kell a tanulónak elérnie ).

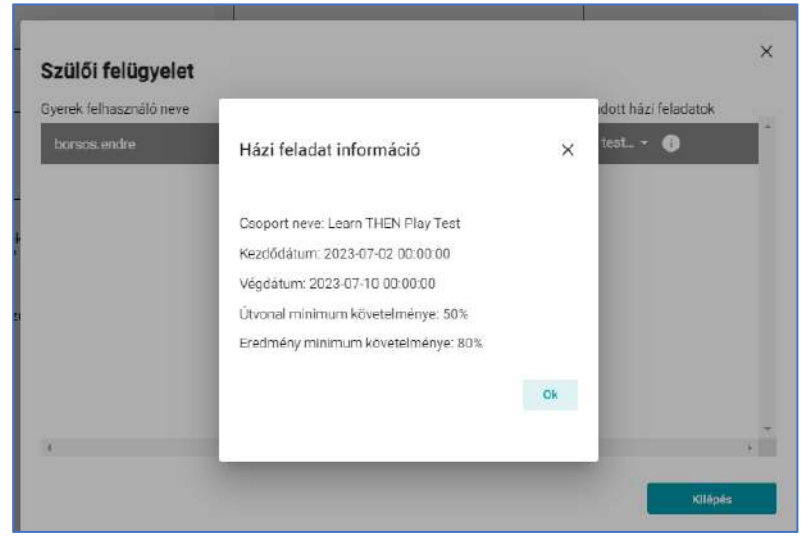

c. A felügyelete alá tartozó tanulók házifeladatainak eredményeit az "Eredmények" menüpontban tekintheti meg. A bal oldalon láthatók a szülői felügyelete alatt álló tanulók. Egy-egy tnaulóra kattintva a középső oszlopban egy összesített eredmény-tábla látható, a jobb oldali oszlopban a legördülő sávból kiválaszthatóak az egyes házifeladat-útvonalak, és megtekinthető ezek eredménye.

| oorsos.endre | Osszesített eredmények                     | Útvonalankénti eredmény                 |  |
|--------------|--------------------------------------------|-----------------------------------------|--|
|              | Tanulással töltött idő: 00:00:01.5         | ITHP test device llock function 5 (281) |  |
|              | Átlagos eredmény: 50%                      | LIMMURK DE 0500 1/252)                  |  |
|              | Aktiv házi feladatok                       | HWWRR_BE_UOU9_1 (203)                   |  |
|              | Tanulással töltött idő: 00:00:00           |                                         |  |
|              | Atlagos eredmény: 0%                       |                                         |  |
|              | Lejárt házi feladatok                      |                                         |  |
|              | Tanulással töltött idő: 00:00:03           | 1                                       |  |
|              | <ul> <li>Átlagos eredmény: 100%</li> </ul> | •                                       |  |

d. A felügyelete alá tartozó tanulók eredményeiről további információkat a legfelső menüsorban lévő "Eredmények" menüpontra klikkelve kaphat. Ebben a menüpontban nemcsak a házifeladat-eredményeket, hanem a tanuló valamennyi útvonalának eredményeit megtekintheti.

|        | CLASSY<br>District acoust of the Tanulók | Tanári felület<br>Learn and Play<br>Tanárok<br>Tanárok |
|--------|------------------------------------------|--------------------------------------------------------|
|        | Eredmények Indítópult                    |                                                        |
| ÷      | 🔒 Generál összesítő                      |                                                        |
| #<br>6 | Osszesített tanulási idő csoportonként   | Tanulási útvonalakban toitett átlag idő t              |

A tanuló neve melletti nyilacska lenyitásával megtekinthető valamennyi tanulói csoportban elért eredményei:

|   | Tan                                                         | ndók                        |              | Tanárok              |                    |                             |                |
|---|-------------------------------------------------------------|-----------------------------|--------------|----------------------|--------------------|-----------------------------|----------------|
| E | Eredmények Indítópult                                       |                             |              |                      |                    |                             |                |
|   | <ul> <li>Egyéni eredmények</li> <li>borsos.endre</li> </ul> |                             |              |                      |                    | Összes tar                  | ulási Idő: 00: |
|   | Tanulócsoport nere                                          | Lefatszható árvonalak szama | Tanulasi koʻ | Attages tanulasi ida | Atlagos eredinieny | Capportos átlagos erectmény |                |
|   | LeamiTeszt Caoport                                          | 20                          | 00:00:03     | 00:00:00             | 5%                 | 2.3205901388888889%         | •              |
|   | LTHP DIMAP HU SZÖVEGÉRTÉS                                   | 5(                          | 00:00:00     | 00:00:00             | 0%                 | 0%                          | •              |
|   | LTHP PROPA HU                                               | 1                           | 00-00-00     | 00 <b>:00:</b> 00    | D%.                | .av.                        | ۲              |
|   | LTHP DIMAP EN                                               | 45                          | 00.00.00     | 00.00:00             | 0%                 | 0%                          |                |
|   | LTHP DIMAP SK                                               | 1                           | 00:00:00     | 00.00:00             | 0%                 | 0%                          | •              |
|   | Learn THEN Play Test                                        | в                           | 00-01-18     | 00:00:09             | 59-375%            | 9.509357692307593%          | •              |
|   | LTHP DIMAP HU MATEMATIKA                                    | 6                           | 00.00.00     | 08:00:00             | 0%                 | 0%                          |                |
|   | LTHP DIMAP RO                                               | Ĩ)                          | 00.00.00     | 00.00.00             | 0%                 | ۵۹                          | •              |
|   | LTHP PROPA RO                                               | 3.                          | 00:00:00     | 00:00:00             | 0%-                | 03                          |                |
|   | THE PROPERTY                                                |                             | 00.00.00     | 00.00.00             | 00                 | CONF.                       |                |

A csoportokat lenyitva az egyes tanulási útvonalak eredményeit látjuk:

| <ul> <li>Egyéni eredmények</li> </ul>   |              |         |                        |                             |                                    |  |
|-----------------------------------------|--------------|---------|------------------------|-----------------------------|------------------------------------|--|
| Útvonel neve                            | Tarohisi ida | Eedmény | Coopert tencias: ideje | Coopert átlag timillési idő | Atl. cooportos eredmény            |  |
| LTHP Testing blocking function 1        | 00:00:10     | 100%    | 00.00.54               | 00-00-04                    | 23.076923075923077%                |  |
| LTHP test device lock function 2        | 00:00:10     | 100%    | 00.00;31               | 00:00:02                    | 15.384615384615385%                |  |
| LTHP test device lock function 3        | 00:00:11     | 100%    | 00:01:39               | 00:00:07                    | 71.538461538461538%                |  |
| LTHP test lock and LTHP window          | 00.00.00     | 0%      | 00.00.10               | 00-00-00                    | 7.692 <mark>30</mark> 76923076925% |  |
| LTHP test end of homeworks notification | 00.00.24     | 100%    | 00.01;13               | 00:00:05                    | 13.333323076923076%                |  |
| LTHP test 4                             | 00.00.23     | 75%     | 00:00;23               | 00:00:01                    | 5.769230769230769%                 |  |
| LTHP test device lock function 4        | 00:00:00     | 0%      | 00:00:00               | 00:00:90                    | 0%                                 |  |
| ThiP test device linck function 5       | 00000        | 05      | 00.00.00               | 000000                      | 12                                 |  |

Az egyes útvonalak melletti nyilak lenyitásával a tanulási folyamat további részleteire szerzünk rálátást, el egészen az egyes tanegységekre adott válaszok visszajátszásáig.

| menyek menopun   |                 |                     |                                  |   |
|------------------|-----------------|---------------------|----------------------------------|---|
| Egyéni eredménye | k               |                     |                                  |   |
|                  |                 |                     |                                  |   |
| upload.gameName  | Jelentegi színt | Százalékos eredmény | Útvorusíbeli százslélkon medmény |   |
| LTHP Test 20%    | ٥               | 100%                | 20%                              | • |
| LTHP Test 40%    | 0               | 100%                | 40%                              | • |
| THP Test 60%     | 0               | 100%                | 60%                              |   |